# ONLINE ENROLMENT PROCEDURE For College/Law/Graduate School

## New Students/Transferees/Cross-enrollees

### A. Online Registration

- 1. Go to the UB website www.universityofbohol.edu.ph
- 2. Click on the School Automate Student Portal icon found at the upper right of the screen.

| A COLOR OF A COLOR OF | UNIVI<br>THE FIRST UP | ERSITY IN THE F | OF BOHOL<br>PROVINCE OF BOHOL |                    | October 19, 2024 (Twesday), 11:52 AM |                 |            |
|----------------------------------------------------------------------------------------------------|-----------------------|-----------------|-------------------------------|--------------------|--------------------------------------|-----------------|------------|
| Home Ab                                                                                                    | out UB Acad           | lemics e-Enro   | llment Quickguide S           | 5Y 2021-2022 Supp  | ort Units Research                   | h & Publication | Contact Us |
| Home Ab                                                                                                    | out UB Acad           | lemics e-Enro   | ollment Quickguide S          | SY 2021-2022 Suppo | ort Units Research                   | h & Publication | Contact    |

- 3. Click on Parents Students
- 4. Click "New User? Click here to Register?".

| Stu      | dent/Parent/New Student Login     |
|----------|-----------------------------------|
|          |                                   |
| Usernam  | e                                 |
|          | Proceed Next                      |
|          | New User? Click here to Register. |
| <u>.</u> |                                   |

5. Click on **Tertiary** then click the "**Proceed Next**" button.

| oto grade 10) |
|---------------|
| 11/12)        |
|               |
|               |
| n             |
|               |

6. Click on your type of Registration then click the "**Register"** button.

| Registration                                                           |                |  |  |  |  |  |
|------------------------------------------------------------------------|----------------|--|--|--|--|--|
| New<br>Transferee<br>Second Course (New)<br>Cross Enrollee<br>Register |                |  |  |  |  |  |
| Already Registered? Click here to login                                | <u>GO BACK</u> |  |  |  |  |  |

7. Select the course you want to enroll in by clicking the "Course" dropdown box.

| :::: GENERAL STUDENT PERSONAL INFORMATION SHEET (GSPIS) :::: |                 |                                              |  |
|--------------------------------------------------------------|-----------------|----------------------------------------------|--|
| Date(YYYY-mm-dd): 2021-10-19                                 |                 | * are mandatory fields and must be filled up |  |
| STATUS : New                                                 |                 | Registration Type: Tertiary                  |  |
| PREVIOUS SCHOOL*                                             |                 | ~                                            |  |
| COURSE PROGRAM                                               |                 | ▼                                            |  |
| COLLEGE                                                      |                 | ~                                            |  |
| COURSE *                                                     | Select a course |                                              |  |
| YEAR LEVEL *                                                 | 1st 🗸           | TERM* 1st Term - SY*: 2021 - 2022            |  |
|                                                              |                 |                                              |  |

8. Fill out the General Student Personal Information Sheet (GSPIS). Fields with asterisks (\*) are mandatory fields. They need to be filled out. Type N/A if not applicable.

|                                                            | :::: GENERAL STUDENT PERSONAL INFORMATION SHEET (GSPIS) :: |               |
|------------------------------------------------------------|------------------------------------------------------------|---------------|
| Date(YYYY-mm-dd) : 2021-10-19                              | * are mandatory fields and must be filled up               |               |
| STATUS : New                                               | Registration Type: Tertiary                                | 27            |
| PREVIOUS SCHOOL*                                           | - •                                                        | ·             |
| COURSE PROGRAM                                             | · · · · · · · · · · · · · · · · · · ·                      | ]             |
| COLLEGE                                                    | · · · · · · · · · · · · · · · · · · ·                      | ]             |
| COURSE *                                                   | BEED :: BACHELOR OF ELEMENTARY EDUCATION                   | ]             |
| YEAR LEVEL *                                               | 1st v TERM* 1st Term v SY*: 2021                           | - 2022        |
| CURRICULUM YEAR                                            | 2018 - 2019(offered)                                       |               |
| I A - PERSONAL DATA<br>Last Name *                         | First Name * Middle N                                      | lame          |
|                                                            |                                                            |               |
| Name in Native Language Character                          |                                                            |               |
| Gender *                                                   | Religion * National                                        | ity *         |
| Male 🗸                                                     | Roman Catholic                                             | ~             |
| Date of Birth(mm/dd/yyyy) *           Jan ♥ / 1 ♥ / 2004 ♥ | Place of Birth **                                          |               |
| Civil Status * (If Married)<br>Single                      | Female : State Maiden's Name Male : N                      | ame of Spouse |
| No. of children :                                          | Email Address:                                             |               |

9. To save the information, click the **"Click to Create Basic Information"** button.

| rite two or three references who | can vouch or guarantee for your total behavior. |                                   |
|----------------------------------|-------------------------------------------------|-----------------------------------|
| AME                              | ADDRESS/TEL. NOS.                               |                                   |
|                                  |                                                 |                                   |
|                                  |                                                 | <br>=                             |
|                                  |                                                 | <br>4                             |
|                                  |                                                 |                                   |
|                                  |                                                 |                                   |
|                                  |                                                 | Click to Create Basic Information |

10. The system then generates a **Temporary Student ID** number. Create and confirm password and click "**Proceed Next**".

|                            | :::: GENERAL STUD             | IT PERSONA     |  |  |
|----------------------------|-------------------------------|----------------|--|--|
| :: SYSTEM LOGIN INFORMATIC | DN                            |                |  |  |
| Temp. Student ID           | 21318739                      |                |  |  |
| Password                   |                               |                |  |  |
| Confirm Password           |                               |                |  |  |
| Forget Password?           | What is your pet name         | ~              |  |  |
| Hint Question.             | (optional) - used if you forg | your password. |  |  |
| Hint Question Answer       | (optional)                    |                |  |  |
|                            |                               |                |  |  |
|                            |                               |                |  |  |
|                            | Proceed Next >>               |                |  |  |
|                            | 10                            |                |  |  |
|                            |                               |                |  |  |

11. A screen showing your Temporary Student ID number, the password you created and some important notes will be displayed. **Take note of your Temporary ID and password**. This will be used in the whole enrolment process.

|   | :::: GENERAL STUDENT PERSONAL INFORMATION SHEET (GSPIS) ::::                                                                                                    |
|---|----------------------------------------------------------------------------------------------------|
|   |                                                                                                    |
| 1 | 'ou have successfully registered with the school. Please note your temporary ID and password given below. This Temporary ID will be used thru' the rest of the<br>dmission/enrollment process.                                     |
|   | Temporary ID : 21323992 - To be used in your enrollment process                                                                                                    |
|   | Access Password: 12345<br>You can get all necessary information about your admission application procedure and application status by loggin in to this portal.                                                                     |
|   | Your application is for verification. Please monitor the status of your application after 1-2 working days by logging in again                                                                                                    |
|   | NOTE :                                                                                                    |
|   | <ol> <li>Go to Online Advising Dashboard to track the status of your application</li> <li>For any inquiries, please send a private message to the Admissions Officer's FB messenger account – @ubadmissionsofficialpage</li> </ol> |
|   |                                                                                                    |

12. Check the status of your application by logging in to the Student Portal and checking the Online Advising Dashboard.

|                          | :::: ENROLLMENT DASHBO                                                        | ARD ::::                            |
|--------------------------|-------------------------------------------------------------------------------|-------------------------------------|
| Enrolling SY-T           | ERM: 2021/FS                                                                  |                                     |
| Contact Mobile:          | 092012345678                                                                  |                                     |
| Contact Email:           | test@yahoo,com                                                                | Update Contact Information          |
| Note: Please make sure C | ontact Information shown above are correct. If not correct, please modify and | click on Update Contact Information |
| Your Application is in P | ROCESS. Your action is required. Please check the Important NOTE for          | details                             |
| Admission Requireme      | ent: You still have pending requirement to submit Manage R                    | equirement                          |
|                          |                                                                               |                                     |
|                          |                                                                               |                                     |

For any inquiries regarding your application, please send a private message to your <u>department's official FB</u> page.

### **B.** Uploading of Admission Requirements

Once your application has been reviewed by the Registrar's Office, you may now upload your admission requirements.

- 1. Prepare a digital copy of each of the <u>admission requirements</u>.
- 2. Go to the UB website www.universityofbohol.edu.ph

3. Click on the School Automate Student Portal icon found at the upper right of the screen.

|    |          |          |           | ->           | October 19, 2021 (Tuesday),<br>School Auton<br>Student Port | nate<br>al    |                        |            |
|----|----------|----------|-----------|--------------|-------------------------------------------------------------|---------------|------------------------|------------|
|    | Home     | About UB | Academics | e-Enroliment | Quickguide SY 2021-2022                                     | Support Units | Research & Publication | Contact Us |
| 4. | Click on |          | arents    | • Studen     | its                                                         |               |                        |            |

5. Login to the student portal using the Temporary ID number given to you as your username then click **Proceed Next.** 

| Student/I | Parent/New Student Login |
|-----------|--------------------------|
| Username  | Proceed Next             |

6. Enter your password then click **Login now**. Use the password you created in Step A number 10.

| Student/Parent/New Student Login |          |           |  |
|----------------------------------|----------|-----------|--|
|                                  |          |           |  |
|                                  | Username |           |  |
|                                  | Password |           |  |
|                                  |          | Login Now |  |

7. After logging in, click "Online Advising Access" then click "Online Advising Dashboard"

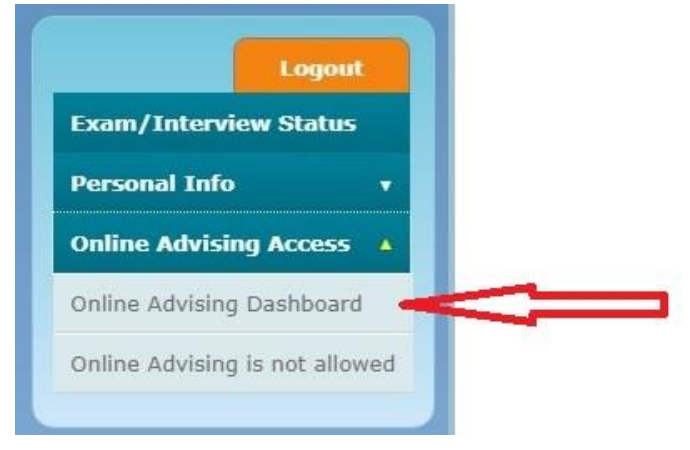

8. Click "Manage Requirement"

| :::: ENROLLMENT DASHBOARD ::::                                                                                                    |                                                  |                                |  |  |
|----------------------------------------------------------------------------------------------------|--------------------------------------------------|--------------------------------|--|--|
|                                                                                                    |                                                  |                                |  |  |
|                                                                                                    |                                                  |                                |  |  |
| Enrolling SY-TER                                                                                                    | RM: 2021/FS                                      |                                |  |  |
| Contact Mobile:                                                                                                    | 092012345678                                     |                                |  |  |
| Contact Email:                                                                                                    | test@yahoo,com                                   | Update Contact Information     |  |  |
| Note: Please make sure Contact Information shown above are correct. If not correct, please modify and click on Update Contact Information |                                                  |                                |  |  |
|                                                                                                    |                                                  |                                |  |  |
| Your Application is in PROC                                                                                                    | ESS. Your action is required. Please check the I | mportant NOTE for details      |  |  |
|                                                                                                    |                                                  |                                |  |  |
|                                                                                                    |                                                  |                                |  |  |
| Admission Requirement:                                                                                                    | You still have pending requirement to s          | ubmi <u>Manage Requirement</u> |  |  |
|                                                                                                    |                                                  |                                |  |  |
|                                                                                                    |                                                  |                                |  |  |

9. A list of the admission requirements will appear on-screen. Click the **"Add"** button beside the requirement you wish to upload.

| LIST OF PENDING REQUIREMENTS                             |                       |  |  |
|----------------------------------------------------------|-----------------------|--|--|
| FORM 138 (4TH YEAR HS CARD)                              | ADD click if complied |  |  |
| B.CERT. NSO XEROX                                        | ADD click if complied |  |  |
| B.CERT. NSO ORIGINAL                                     |                       |  |  |
| B.CERT. LOCAL ORIGINAL                                   |                       |  |  |
| B.CERT. LOCAL XEROX                                      | Click if complied     |  |  |
| CERTIFICATE OF GOOD MORAL CHARACTER                      |                       |  |  |
| 2 PCS. BLACK & WHITE PIC. (2"x 2") WITH WHITE BACKGROUND |                       |  |  |
| FORM 137-A                                               |                       |  |  |
| NCAE                                                     |                       |  |  |

### 10. Scroll down the screen and click the upload icon.

| Clic here to upload documents in PDF/JPG format | ITDEMENTS  | check in complete |
|-------------------------------------------------|------------|-------------------|
| FORM 138 (4TH YEAR HS CARD)                     | 11/14/2021 | <b>n</b>          |

11. Click "Choose Files" to select the file then click "Upload File" to upload the file.

| O Upload Document - Google Chrome                                          |            |         | ×    |
|----------------------------------------------------------------------------|------------|---------|------|
| universityofbohol.schoolautomate.com/sa_test/PARENTS_STUDENTS/enrollment/a | idm_req/up | pload_d | oc.j |
| Choose Files No Me chosen                                                  |            |         |      |
|                                                                            |            |         |      |
| << Upload File (pdf/jpg only) >>                                           |            |         |      |
|                                                                            |            |         |      |
|                                                                            |            |         |      |

12. Repeat steps 9 – 11 to upload other requirements.

13. Send a private message to your <u>department's official FB page</u> informing that you have already uploaded your admission requirements. Include the following details:

Attention: Department Dean Transaction: Online Enrolment/New Student or Transferee Temporary ID No: Name: Course and Year Level: Contact No: FB Account:

14. The Registrar's Office evaluates and validates the uploaded requirements. Check the status of your application in the **Online Advising Dashboard**.

| :::: ENROLLMENT DASHBOARD :::: |                                                                          |                                         |  |
|--------------------------------|--------------------------------------------------------------------------|-----------------------------------------|--|
| Enrolling SY-T                 | ERM: 2021/FS<br>092012345678                                             |                                         |  |
| Contact Email:                 | test@yahoo,com                                                           | Update Contact Information              |  |
| Note: Please make sure Co      | ntact Information shown above are correct. If not correct, please modify | and click on Update Contact Information |  |
| Your Application is ACC        | PTED. You can proceed to online advising. Please check the Impo          | rtant NOTE for other instructions       |  |
| IMPORTANT                      | IOTE: Please make payment                                                |                                         |  |
|                                |                                                                          |                                         |  |
|                                |                                                                          |                                         |  |

If the status of your application is **ACCEPTED**, you may now proceed with the payment of the enrollment fee.

If the status of your application is **"IN PROCESS"**, please read the "IMPORTANT NOTE" which can be seen below the status of your application for any instructions.

- 15. Process the payment of the enrollment fee (P 840.00) at any of the following payment centers:
  - **PALAWAN EXPRESS** payable to University of Bohol (school ID is required) **Note**: Make sure to provide complete name, student ID number, course and year level
  - FIRST CONSOLIDATED BANK OF BOHOL (FCB) all branches over-the-counter payments ACCOUNT NAME: University of Bohol
  - FIRST CONSOLIDATED BANK OF BOHOL (FCB) thru FCB Pay (for Pitakard users only)
  - CHINABANK TAGBILARAN BRANCH
     ACCOUNT NAME: University of Bohol
     Note: Please send a screenshot of your transaction/proof of payment to the <u>University of Bohol</u>
     <u>Finance Office fb page</u>
  - UNIONBANK over-the-counter bills payment ACCOUNT NAME: University of Bohol
  - GCASH thru Pay Bills SCHOOL: University of Bohol

16. Upload your payment receipt through the student portal. Go to the **Enrolment** Link and click "**Record Downpayment**"

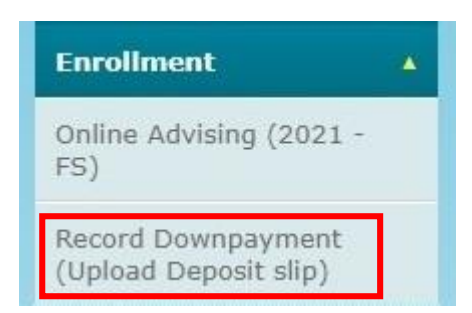

17. Fill-in the data needed when uploading your payment slip and click "Save Payment Details".

| IOTE:                                                                                                    | Record Do                                                                                                    | wnpayment Fo                             | r: First Semester, 2021-202                     |
|----------------------------------------------------------------------------------------------------|----------------------------------------------------------------------------------------------------|------------------------------------------|-------------------------------------------------|
| <ul> <li>Please check carefully all in</li> <li>Please make separate depo</li> <li>Please contact immediately</li> <li>A Record can be modified if</li> <li>A deposit is considered suc</li> <li>Upload deposit slip after sa</li> </ul> | ormation before saving<br>it per child and provde unique transaction reference per<br>Accounting office in case payment verification status is t<br>status is FOR REVIEW.<br>resolutiones attus is tagged as VERIFIED.<br>ring payment information. | deposit<br>agged as VERIFICATION FAILED. |                                                 |
| Amount Paid                                                                                                    | exist in the drop down list, select others and type bank                                                                                                    | name in input box.                       |                                                 |
| Payment Mode                                                                                                    | ~                                                                                                    |                                          |                                                 |
| Date Paid                                                                                                    |                                                                                                    |                                          | Fill in the requested                           |
| [                                                                                                    | ~                                                                                                    |                                          | information                                     |
| Bank Name                                                                                                    |                                                                                                    |                                          | IIIOIIIIatioii                                  |
| Bank Branch                                                                                                    |                                                                                                    |                                          |                                                 |
| Tansaction Reference                                                                                                    |                                                                                                    |                                          |                                                 |
| Sava Daymant Dataila                                                                                                    |                                                                                                    |                                          | Click To Refresh Page After Uploading Deposit S |

18. Upload your payment receipt. Click "Choose Files" to select the file you wish to upload then click "Upload File".

| 🕙 Upload Document - Google Chrome                                         |             |         | $\times$ |
|---------------------------------------------------------------------------|-------------|---------|----------|
| universityofbohol.schoolautomate.com/sa_test/PARENTS_STUDENTS/enrollment, | /adm_req/up | oload_d | oc.j     |
| Choose Files No file chosen                                               |             |         | Î        |
| << Upload File (pdf/jpg only) >>                                          |             |         |          |
|                                                                           |             |         |          |

Note: Please allow a maximum of 3 days for your payment to be posted.

19. Send a private message to your <u>department's official FB page</u> informing that you have already uploaded your payment receipt. Include the following details:

Attention: Department Dean Transaction: Online Enrolment/New Student or Transferee Temporary ID No: Name: Course and Year Level:

#### Contact No: FB Account:

- 20. Your department then processes your enrollment.
- 21. Your department will inform you through FB messenger/call/text once you are officially enrolled. They will also be sending you your **PERMANENT ID number.**
- 22. You may view your study load (subjects enrolled and the subject load schedule) for the semester by logging in to the Student Portal using your **Permanent ID number** and clicking the Enrolment link.

| Enrollment            | • |
|-----------------------|---|
| Subjects Enrolled     |   |
| Subject Load Schedule |   |
| Changed Subjects      |   |

Click here to view the procedure on how to create user accounts in the student portal.

NOTE: At the start of classes new students and Transferees are required to send through mail the original copies of the documents (the same documents that have been uploaded) to:

The Admissions Officer Registrar's Office University of Bohol C. Putong St., Tagbilaran City, Bohol